### Waarnemingen indelen in mappen

Om uw waarnemingen overzichtelijk te houden, biedt Telmee u de mogelijkheid ze in mappen in te delen en te verplaatsen. Dit doet u altijd via het menu Waarnemingen. Waarnemingen die u nog niet in een map heeft gezet, komen automatisch in uw inbox terecht.

## Een map aanmaken

- 1. Klik in het menu 'Nieuw' op
- 2. De nieuwe map verschijnt in de lijst

| i nieuwe map |
|--------------|
|--------------|

- Typ een naam om de map een nieuwe naam te geven
  Zoogdieren
- 4. Druk om Enter om de nieuwe naam te bevestigen. De map is nu aangemaakt en staat in de lijst. Op deze manier kunt u meerdere mappen en inventarisaties toevoegen. U kunt bestaande waarnemingen aan deze map toevoegen en u kunt nieuwe waarnemingen toevoegen aan de map.

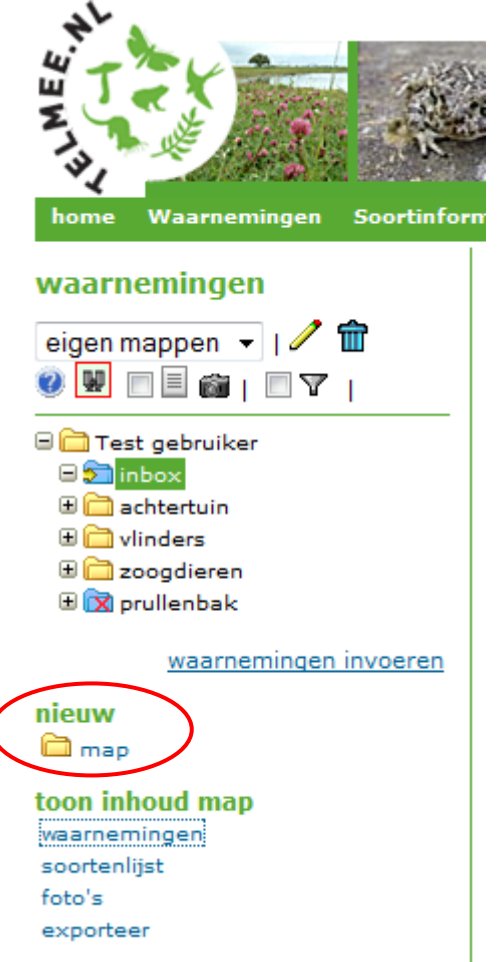

## Waarnemingen toevoegen aan een map

Wanneer u de gewenste mappen hebt aangemaakt, kunt u nieuwe waarnemingen aan deze map toevoegen. Klik op de map waaraan u een waarneming wil toevoegen. In dit voorbeeld de map 'Zoogdieren'. De map die geselecteerd staat herkent u aan de aroene kleur.

- 1. Klik op waarnemingen invoeren (hiernaast rood omcirkeld)
- 2. U komt nu in het invoerscherm 'Nieuwe waarneming'. Linksboven in beeld ziet u aan welke map de waarneming zal worden toegevoegd
- 3. Voer de waarneming in en klik op Opslaan
- 4. De waarneming is nu toegevoegd aan de map

# waarnemingen

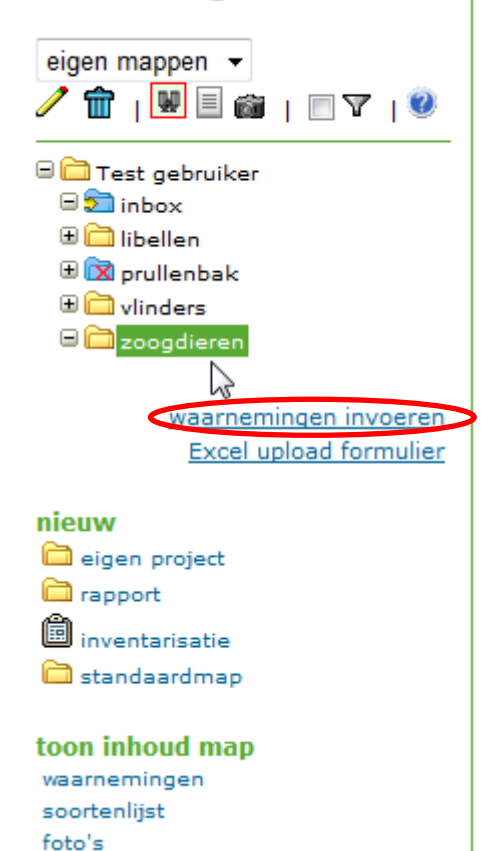

#### Waarnemingen verplaatsen

Wanneer u de gewenste mappen hebt aangemaakt, kunt u de waarnemingen gaan indelen. Daarbij kunt u waarnemingen van de ene naar de andere map verplaatsen.

Boven uw waarnemingenlijst ziet u de volgende symbolen:

verplaats naar Verplaats een waarneming(en) van de ene map naar de andere

1. Selecteer de waarneming(en) die u wil verplaatsen door het vakje voor de waarneming aan te klikken.

| inbox<br>eerste   < voi | rige   1 2 3   volgende >   la | ats naar<br>atste (3) 45 i                                                             | records ge | evonden         |      | aantal pe  |
|-------------------------|--------------------------------|----------------------------------------------------------------------------------------|------------|-----------------|------|------------|
| <b>r</b>                | soort 🖘 wet                    | datum $\nabla\!\!\!\!\!\!\!\!\!\!\!\!\!\!\!\!\!\!\!\!\!\!\!\!\!\!\!\!\!\!\!\!\!\!\!\!$ | aantal     | stadium / sekse | plaa | ts 🛡 🛆     |
| 1 🔽 🔛                   | hooibeestje                    | 24 nov 04                                                                              | 1          | rups            |      | Bennekom   |
| 2 🔲 🔛                   | Plasrombout                    | 30 nov 04                                                                              | 1          |                 |      | Test       |
| з 🖳 🗸                   | kleine vos                     | 24 mrt 07                                                                              | 7          | imago (adult)   |      | 6721hh     |
| 4                       | Bruinrode heidelibel           | 9 okt 07                                                                               | 1          | larf            |      | De Vereeni |
| 5 🔽 🗸                   | duinparelmoervlinder           | 21 jun 08                                                                              | 2          | imago (adult)   | 0    | pwn        |
| 6 🔽 🗸                   | kleine parelmoervlinder        | 21 jun 08                                                                              | 2          | imago (adult)   | 0    | pwn        |
|                         |                                |                                                                                        |            |                 | _    |            |

<sup>2.</sup> Klik op verplaats naar . Deze knop vindt u boven in beeld, boven de waarnemingenlijst

- 3. Kies de map waar u de waarnemingen naartoe wil verplaatsen (links in beeld), in dit geval 'vlinders'.
- 4. Klik op Start rechtsboven in beeld

| waarnemingen                 | Test gebruiker | inbox                          |                |                      |
|------------------------------|----------------|--------------------------------|----------------|----------------------|
| eigen mappen 💌               | inbox          | 💼 🔍 verplaa                    | ats naar 🛛 🛛 🗤 | inder Start          |
|                              | eerste   < vor | ige   1 2 3   volgende >   laa | atste (3) 45 r | ecords gevonden      |
|                              | 6 🔽            | soort 💎 🗠 wet                  | datum 🔽 🛆      | aantal stadium / sek |
| Test gebruiker  Sinbox       | 1 🔽 🖂          | hooibeestje                    | 24 nov 04      | 1 rups               |
| 🕀 🧰 libellen                 | 2 🔲 🔛          | Plasrombout                    | 30 nov 04      | 1                    |
| 🗄 🕅 prullenbak               | з 📝 🗸          | kleine vos                     | 24 mrt 07      | 7 imago (adult)      |
|                              | 4 🔳 🗸          | Bruinrode heidelibel           | 9 okt 07       | 1 larf               |
|                              | 5 🔽 🗸          | duinparelmoervlinder           | 21 jun 08      | 2 imago (adult)      |
| <u>waarnemingen invoeren</u> | 6 📝 🗸          | kleine parelmoervlinder        | 21 jun 08      | 2 imago (adult)      |
| toon inhoud map              | 7 🔳 🗸          | duinparelmoervlinder           | 21 jun 08      | 1 imago (adult)      |
| waarnemingen                 | 8 🔲 🗸          | duinparelmoervlinder           | 21 jun 08      | 1 imago (adult)      |
| foto's                       | 9 🔳 🗸          | duinparelmoervlinder           | 21 jun 08      | 3 imago (adult)      |
|                              | 10 🔲 🖌         | duinnarelmoervlinder           | 21 iun 08      | 2 imago (adult)      |

Uw waarnemingen nu zijn verplaatst naar de gekozen map. De volgende melding verschijnt:

| Windows Internet Explorer | x |
|---------------------------|---|
| 🛕 waarnemingen verplaatst |   |
| ОК                        |   |

## Betekenis van de symbolen in het menu `Waarnemingen organiseren'

In het menu 'waarnemingen organiseren' vindt u verschillende functies om het organiseren van uw waarnemingen gemakkelijker te maken. Links in beeld ziet u de volgende symbolen:

# waarnemingen

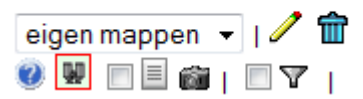

Wijzig de naam van een map (eerst de te wijzigen map selecteren)

Transformer verwijder de geselecteerde map

Bekijk de instructies

📱 Toon de inhoud van de geselecteerde map

Toon een soortenlijst van de geselecteerde map

🛍 Toon de foto's die toegevoegd zijn aan de waarnemingen van de geselecteerde map

#### De inhoud van een map bekijken

De inhoud van een map kan op verschillende manieren getoond worden: een waarnemingenlijst, een soortenlijst en foto's.

- 1) Selecteer de map waarvan u de waarnemingen wil bekijken
- U ziet nu de lijst van waarnemingen die in de geselecteerde map staan. De inhoud van de map wordt standaard getoond als waarnemingenlijst.

toon inhoud map waarnemingen soortenlijst foto's

- Klik op soortenlijst in het menu 'Toon inhoud map' om alleen de soortenlijst te zien. De soorten staan per soortgroep onder elkaar
- 4) Klik op foto's in het menu 'Toon inhoud map' om alleen de foto's te bekijken die aan de waarneming(en) in de geselecteerde map zijn toegevoegd
- 5) Klik op waarnemingen in het menu 'Toon inhoud map' om een waarnemingenlijst weer te geven.